# HP Photosmart C4200 All-in-One series Basics Guide

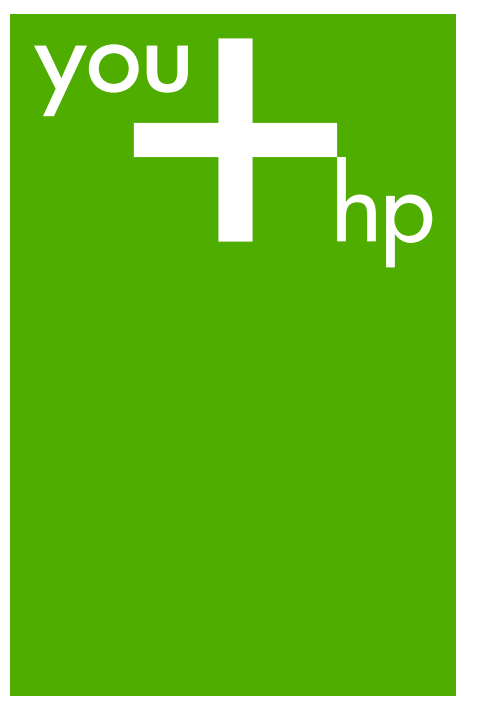

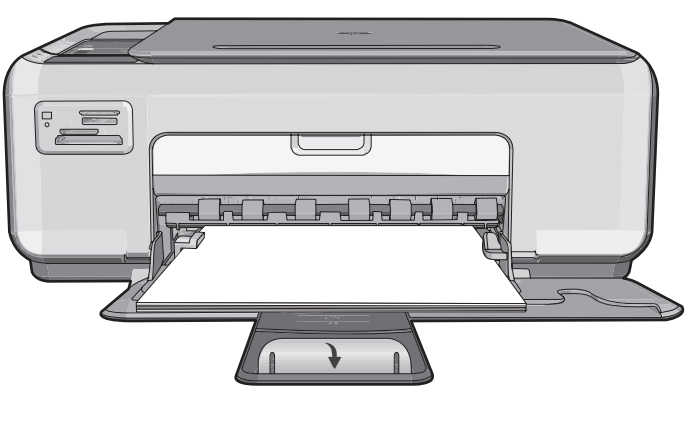

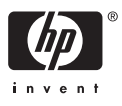

#### **Hewlett-Packard Company notices**

The information contained in this document is subject to change without notice.

All rights reserved. Reproduction, adaptation, or translation of this material is prohibited without prior written permission of Hewlett-Packard, except as allowed under copyright laws. The only warranties for HP products and services are set forth in the express warranty statements accompanying such products and services. Nothing herein should be construed as constituting an additional warranty. HP shall not be liable for technical or editorial errors or omissions contained herein.

© 2007 Hewlett-Packard Development Company, L.P.

Windows, Windows 2000, and Windows XP are U.S. registered trademarks of Microsoft Corporation.

Windows Vista is either a registered trademark or trademark of Microsoft Corporation in the United States and/or other countries.

Intel and Pentium are trademarks or registered trademarks of Intel Corporation or its subsidiaries in the United States and other countries.

# Contents

### 1 HP All-in-One overview

| The HP All-in-One at a glance        | 2  |
|--------------------------------------|----|
| Control panel buttons.               | 3  |
| Find more information                | 4  |
| Load originals and load paper        | 4  |
| Avoid paper jams                     | 5  |
| Make a copy                          | 6  |
| Scan an image                        | 6  |
| Print 10 x 15 cm (4 x 6 inch) photos | 6  |
| Replace the print cartridges         | 7  |
| Clean the HP All-in-One              | 10 |
| Clean the glass                      |    |
| Clean the lid backing                | 10 |

### 2 Troubleshooting and support

| Uninstall and reinstall the software | 12    |
|--------------------------------------|-------|
| Hardware setup troubleshooting       | 12    |
| Clear paper jams                     | 15    |
| Print cartridge troubleshooting      | 16    |
| Support process                      | 16    |
|                                      | ••••• |

### 3 Technical information

| System requirements    | 17 |
|------------------------|----|
| Product specifications | 17 |
| Print cartridge yield  | 17 |
| Regulatory notices     | 17 |
| Warranty               | 19 |
| -                      |    |

# 1 HP All-in-One overview

Use the HP All-in-One to quickly and easily accomplish tasks such as making a copy, scanning documents, or printing photos from a memory card. You can access many HP All-in-One functions directly from the control panel, without turning on your computer.

NOTE: This guide introduces basic operations and troubleshooting, as well as provides information for contacting HP support and ordering supplies.

The onscreen Help details the full range of features and functions, including use of the HP Photosmart software that came with the HP All-in-One.

## The HP All-in-One at a glance

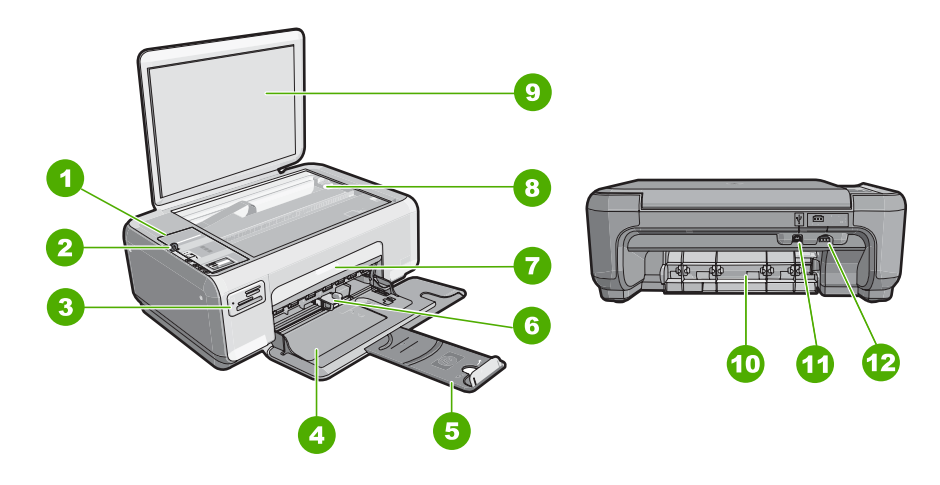

| Label | Description          |
|-------|----------------------|
| 1     | Control panel        |
| 2     | On button            |
| 3     | Memory card slots    |
| 4     | Input tray           |
| 5     | Tray extender        |
| 6     | Paper-width guide    |
| 7     | Print cartridge door |
| 8     | Glass                |
| 9     | Lid backing          |
| 10    | Rear door            |

| (continued) |                  |
|-------------|------------------|
| Label       | Description      |
| 11          | Rear USB port    |
| 12          | Power connection |

\* Use only with the power adapter supplied by HP.

# **Control panel buttons**

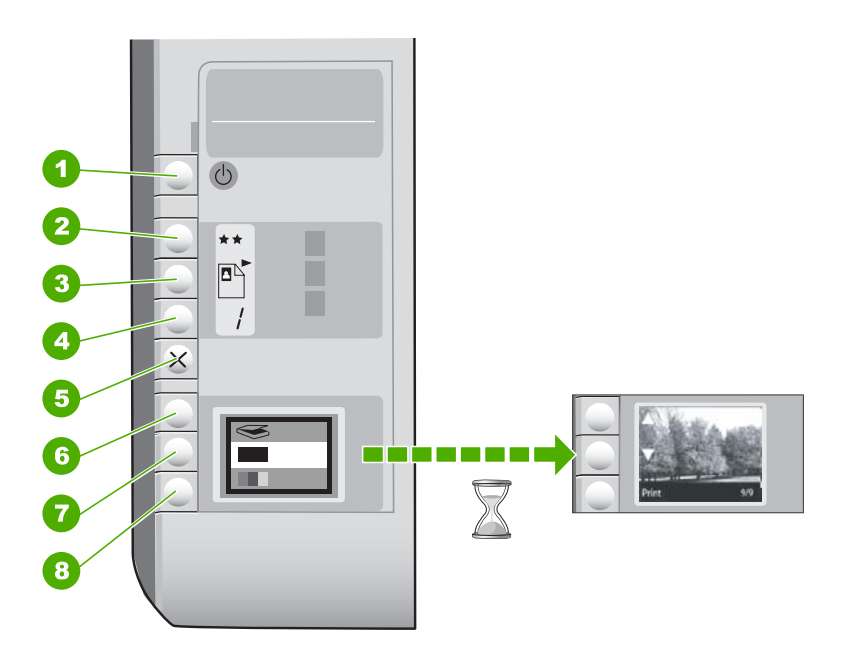

| Label | lcon | Name and Description                                                                                                    |
|-------|------|----------------------------------------------------------------------------------------------------|
| 1     | Ċ    | <b>On</b> button: Turns the HP All-in-One on or off. When the HP All-<br>in-One is off, a minimal amount of power is still used by the<br>device. To completely remove power, turn the HP All-in-One<br>off, and then unplug the power cord.                                                                                                    |
| 2     | **   | <b>Quality</b> button: Changes the copy quality or the quality of photos you print from a memory card. The default quality for both plain and photo papers is two stars. However, the quality produced varies depending on the paper type. For plain paper, two stars represents normal quality. For photo paper, two stars represents best quality. |
| 3     |      | Size button: Changes the image size to 100% (Actual Size), fits it to the page (Resize to Fit), or prints borderless images (Borderless). The default setting is 100% for plain paper and borderless for photo paper.                                                                                                    |
| 4     |      | Copies button: Specifies the desired number of copies.                                                                                                    |

| Label | Icon | Name and Description                                                                                                    |
|-------|------|----------------------------------------------------------------------------------------------------|
| 5     | ×    | <b>Cancel</b> button: Stops a task (such as scanning or copying) or resets settings (such as Quality and Copies).                                                                                                    |
| 6     | Ø    | <b>Scan</b> button: Starts a scan. When a memory card is inserted, this button advances to the next photo on the memory card when pressed.                                                                                                    |
| 7     |      | <b>Start Copy Black</b> button: Starts a black-and-white copy. In certain situations (for example, after clearing a paper jam), this button resumes printing. When a memory card is inserted, this button acts as a previous image button.          |
| 8     |      | <b>Start Copy Color</b> button: Starts a color copy. In certain situations (for example, after clearing a paper jam), this button resumes printing. When a memory card is inserted, this button starts printing the image currently on the display. |

# Find more information

A variety of resources, both printed and onscreen, provide information about setting up and using the HP All-in-One.

### Setup Guide

The Setup Guide provides instructions for setting up the HP All-in-One and installing software. Make sure you follow the steps in the Setup Guide in order. If you have problems during setup, see Troubleshooting in the last section of the Setup Guide, or see "Troubleshooting and support" on page 12 in this guide.

### Onscreen Help

The onscreen Help provides detailed instructions on features of the HP All-in-One that are not described in this User Guide, including features that are only available using the software you installed with the HP All-in-One.

### • www.hp.com/support

If you have Internet access, you can get help and support from the HP Web site. This Web site offers technical support, drivers, supplies, and ordering information.

### Load originals and load paper

You can copy or scan up to letter- or A4-size originals by loading them on the glass.

### To load an original on the scanner glass

- 1. Lift the lid on the HP All-in-One.
- 2. Load your original print side down on the right front corner of the glass.
  - ☆ TIP: For more help on loading an original, refer to the engraved guides along the edge of the glass.

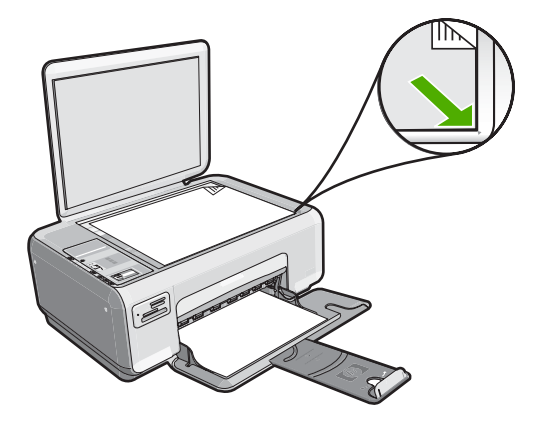

3. Close the lid.

### To load 10 x 15 cm (4 x 6 inch) photo paper in the input tray

- 1. Remove all paper from the input tray.
- Insert the stack of photo paper into the far-right side of the input tray with the short edge forward and the print side down. Slide the stack of photo paper forward until it stops.

If the photo paper you are using has perforated tabs, load the photo paper so that the tabs are closest to you.

- ☆ TIP: For more help on loading small-size photo paper, refer to the guides engraved in the base of the input tray for loading photo paper.
- Slide the paper-width guide inward until it stops at the edge of the paper. Do not overload the input tray; make sure the stack of paper fits within the input tray and is no higher than the top of the paper-width guide.

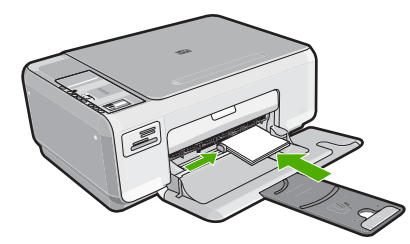

### Avoid paper jams

To help avoid paper jams, follow these guidelines.

- Remove printed papers from the output tray frequently.
- Prevent curled or wrinkled paper by storing all unused paper flat in a resealable bag.
- Ensure that paper loaded in the input tray lays flat and the edges are not bent or torn.
- Do not combine different paper types and paper sizes in the input tray; the entire stack
  of paper in the input tray must be the same size and type.

- Adjust the paper-width guide in the input tray to fit snugly against all paper. Make sure the paper-width guide does not bend the paper in the input tray.
- Do not overload the input tray; make sure the stack of paper fits within the input tray and is no higher than the top of the paper-width guide.
- Do not force paper too far forward in the input tray.
- Use paper types that are recommended for the HP All-in-One.

### Make a copy

You can make quality copies from the control panel.

### To make a copy from the control panel

- 1. Make sure you have paper loaded in the input tray.
- 2. Load your original print side down on the right front corner of the glass.
- 3. Press Start Copy Black or Start Copy Color to begin copying.

### Scan an image

For original documents or images placed on the glass, you can start a scan from your computer or from the HP All-in-One. This section explains the second option: how to scan from the control panel of the HP All-in-One to a computer.

To use the scan features, the HP All-in-One and computer must be connected and turned on. The HP Photosmart Software must also be installed and running on your computer prior to scanning. To verify that the HP Photosmart Software is running on a Windows computer, look for the **HP Digital Imaging Monitor** icon in the system tray at the lower right side of the screen, near the time.

NOTE: Closing the **HP Digital Imaging Monitor** icon in the Windows system tray can cause the HP All-in-One to lose some of its scan functionality. If this happens, you can restore full functionality by restarting your computer.

### To scan to a computer

- 1. Load your original print side down on the right front corner of the glass.
- 2. Ensure that there are no memory cards inserted in the memory card slots on the HP All-in-One.
- 3. Press Scan.

A preview image of the scan appears on your computer, where you can edit it. Any edits that you make apply to the current scan session only.

The HP Photosmart Software has many tools that you can use to edit your scanned image. You can improve the overall image quality by adjusting the brightness, sharpness, color tone, and saturation. You can also crop, straighten, rotate, or resize the image.

4. Make any edits to the preview image, and then click Accept when you are finished.

# Print 10 x 15 cm (4 x 6 inch) photos

You can select specific photos on your memory card to print as 10 x 15 cm (4 x 6 inch) photos.

# HP All-in-One overview

### To print one or more 10 x 15 cm (4 x 6 inch) photos

 Insert your memory card into the appropriate slot on the HP All-in-One. The most recent image on the card appears on the display.

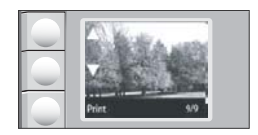

- 2. Load 10 x 15 cm (4 x 6 inch) photo paper in the input tray.
- 3. Press the buttons next to the ▲ and ▼ icons on the display to scroll through the photos on your memory card until the photo you want to print appears.
- 4. Do one of the following:
  - For faster printing with slightly reduced resolution, leave the **Quality** setting at best resolution (as indicated by the two star icons on the display).
  - For maximum resolution, press the **Quality** button until three star icons appear on the display.
  - For the fastest printing, but with reduced resolution, press the Quality button until the one star icon appears on the display.
- 5. Leave the default Size setting as Borderless.
- Press the Copies button until the number of copies you want to print appears on the display.
- 7. Press the **Print** button.
  - ☆ TIP: While the photo is printing, you can continue scrolling through the photos on your memory card. When you see a photo you want to print, you can press the **Print** button to add that photo to the print queue.

### **Replace the print cartridges**

Follow these instructions to replace print cartridges. Following these instructions might also help solve print quality issues related to the cartridges.

NOTE: When the ink level for the print cartridge is low, a message appears on your computer screen. You can also check the ink levels by using the software installed with the HP All-in-One.

When you receive a low-ink warning message, make sure you have a replacement print cartridge available. You should also replace the print cartridges when you see faded text or if you experience print quality issues related to the print cartridges.

To order print cartridges for the HP All-in-One, go to <u>www.hp.com/buy/supplies</u>. If prompted, choose your country/region, follow the prompts to select your product, and then click one of the shopping links on the page.

### To replace the print cartridges

- 1. Make sure the HP All-in-One is on.
  - △ CAUTION: If the HP All-in-One is off when you open the print cartridge door to access the print cartridges, the HP All-in-One will not release the cartridges for changing. You might damage the HP All-in-One if the print cartridges are not docked safely when you try to remove them.
- 2. Make sure you have letter or A4 unused plain white paper loaded in the input tray.
- Open the print cartridge door. The print carriage moves to the far right side of the HP All-in-One.

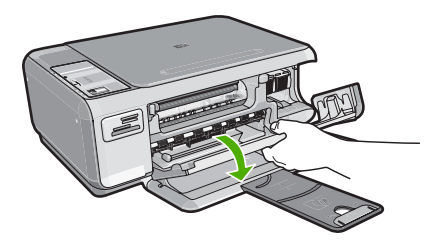

4. Wait until the print carriage is idle and silent, and then lightly press down on a print cartridge to release it.

If you are replacing the tri-color print cartridge, remove the print cartridge from the slot on the left.

If you are replacing the black or photo print cartridge, remove the print cartridge from the slot on the right.

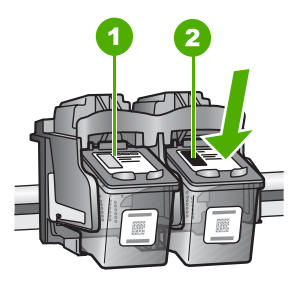

- 1 Print cartridge slot for the tri-color print cartridge
- 2 Print cartridge slot for the black and photo print cartridges
- 5. Pull the print cartridge toward you out of its slot.
- 6. If you are removing the black print cartridge in order to install the photo print cartridge, store the black print cartridge in the print cartridge protector or an airtight plastic container.
- 7. Remove the new print cartridge from its packaging and, being careful to touch only the black plastic, gently remove the plastic tape by using the pink pull tab.

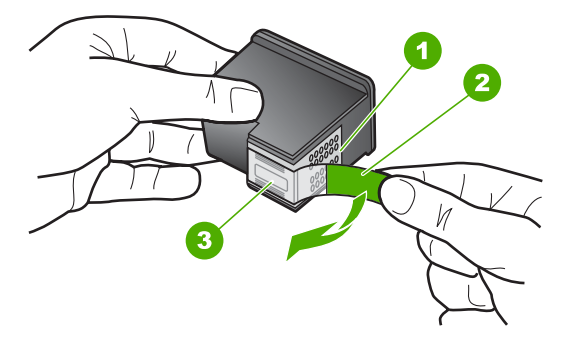

- 1 Copper-colored contacts
- 2 Plastic tape with pink pull tab (must be removed before installing)
- 3 Ink nozzles under tape
- $\triangle$  **CAUTION:** Do not touch the copper-colored contacts or ink nozzles. Touching these parts can result in clogs, ink failure, and bad electrical connections.

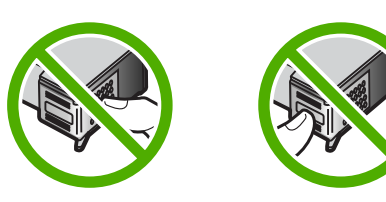

 Slide the new print cartridge forward into the empty slot. Then gently push the upper part of the print cartridge forward until it clicks into the socket. If you are installing the tri-color print cartridge, slide it into the left slot. If you are installing a black or photo print cartridge, slide it into the right slot.

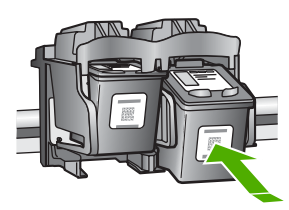

9. Close the print cartridge door.

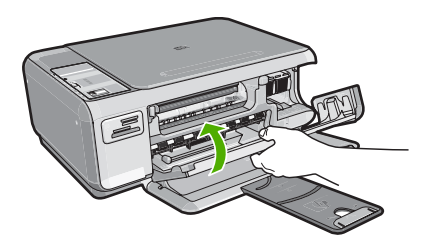

If you installed a new print cartridge, the HP All-in-One prints a print cartridge alignment page.

- When prompted, ensure plain white paper is loaded in the input tray, then press the button next to OK.
  - NOTE: If you have colored paper loaded in the input tray when you align the print cartridges, the alignment will fail. Load unused plain white paper into the input tray, and then try the alignment again.
- 11. Place the page print side down on the scanner glass and then press the button next to **OK** to scan the page.

When the **On** button stops flashing, the alignment is complete and the page can be removed.

# Clean the HP All-in-One

To ensure that your copies and scans remain clear, you might need to clean the glass and lid backing. You might also want to dust the exterior of the HP All-in-One.

### **Clean the glass**

Fingerprints, smudges, hair, and dust on the main glass surface slow down performance and affect the accuracy of the copy and scan features.

### To clean the glass

- 1. Turn off the HP All-in-One, unplug the power cord, and raise the lid.
- 2. Clean the glass with a soft cloth or sponge slightly moistened with a nonabrasive glass cleaner.

△ CAUTION: Do not use abrasives, acetone, benzene, or carbon tetrachloride on the glass, since they can damage it. Do not place or spray liquid directly on the glass. The liquid might seep under the glass and damage the device.

- 3. Dry the glass with a dry, soft, lint-free cloth to prevent spotting.
- 4. Plug in the power cord, and then turn on the HP All-in-One.

### Clean the lid backing

Minor debris can accumulate on the white document backing located underneath the lid of the HP All-in-One.

### To clean the lid backing

- 1. Turn off the HP All-in-One, unplug the power cord, and raise the lid.
- 2. Clean the white document backing with a soft cloth or sponge slightly moistened with a mild soap and warm water.
  - Wash the backing gently to loosen debris. Do not scrub the backing.
- 3. Dry the backing with a dry, soft, lint-free cloth.

 $\triangle$  CAUTION: Do not use paper-based wipes, as these might scratch the backing.

- 4. If further cleaning is needed, repeat the previous steps using isopropyl (rubbing) alcohol, and wipe the backing thoroughly with a damp cloth to remove any residual alcohol.
  - $\triangle$  **CAUTION:** Be careful not to spill alcohol on the glass or exterior of the HP Allin-One, as this might damage the device.
- 5. Plug in the power cord, and then turn on the HP All-in-One.

# 2 Troubleshooting and support

This chapter contains troubleshooting information for the HP All-in-One. Specific information is provided for installation and configuration issues, and some operational topics. For more troubleshooting information, see the onscreen Help that came with your software.

Many issues are caused when the HP All-in-One is connected to the computer using a USB cable before the HP All-in-One software is installed on the computer. If you connected the HP All-in-One to your computer before the software installation screen prompts you to do so, you must follow these steps:

### Troubleshooting common setup issues

- 1. Disconnect the USB cable from the computer.
- 2. Uninstall the software (if you have already installed it).
- 3. Restart your computer.
- 4. Turn off the HP All-in-One, wait one minute, then restart it.
- 5. Reinstall the HP All-in-One software.
- △ CAUTION: Do not connect the USB cable to the computer until prompted by the software installation screen.

For support contact information, see the inside back cover of this guide.

### Uninstall and reinstall the software

If your installation is incomplete, or if you connected the USB cable to the computer before prompted by the software installation screen, you might need to uninstall and then reinstall the software. Do not simply delete the HP All-in-One application files from your computer. Make sure to remove them properly using the uninstall utility provided when you installed the software that came with the HP Allin-One.

### To uninstall from a Windows computer and then reinstall

- 1. On the Windows taskbar, click Start, Settings, Control Panel.
- 2. Double-click Add/Remove Programs.
- 3. Select the HP All-in-One, and then click **Change/Remove**. Follow the onscreen instructions.
- 4. Disconnect the HP All-in-One from your computer.
- 5. Restart your computer.
  - **NOTE:** It is important that you disconnect the HP All-in-One before restarting your computer. Do not connect the HP All-in-One to your computer until after you have reinstalled the software.
- Insert the HP All-in-One CD-ROM into your computer's CD-ROM drive and then start the Setup program.
- 7. Follow the onscreen instructions and the instructions provided in the Setup Guide that came with the HP All-in-One.

When the software installation is complete, the **HP Digital Imaging Monitor** icon appears in the Windows system tray.

To verify that the software is properly installed, double-click the HP Solution Center icon on the desktop. If the HP Solution Center shows the essential icons (**Scan Picture** and **Scan Document**), the software has been properly installed.

### Hardware setup troubleshooting

Use this section to solve any problems you might encounter while setting up the HP All-in-One hardware.

### The HP All-in-One will not turn on

Cause: The HP All-in-One is not properly connected to a power supply.

### Solution

• Make sure the power cord is firmly connected to both the HP All-in-One and the power adapter. Plug the power cord into a power outlet, surge protector, or power strip.

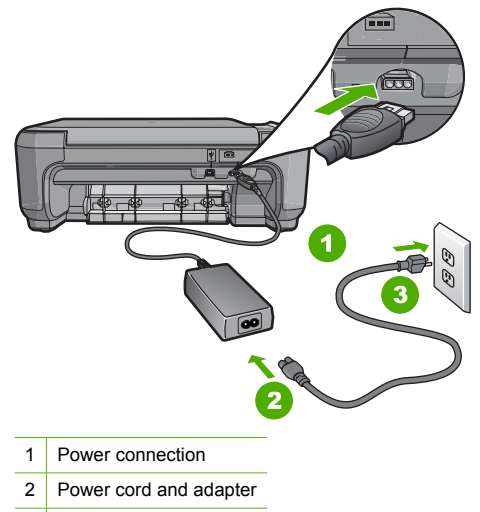

- 3 Power outlet
- If you are using a power strip, make sure the power strip is on. Or, try plugging the HP Allin-One directly into a power outlet.
- Test the power outlet to make sure it is working. Plug in an appliance that you know works, and see if the appliance has power. If not, then there might be a problem with the power outlet.
- If you plugged the HP All-in-One into a switched outlet, make sure the switch is on. If it is
  switched to on but still does not work, then there might be a problem with the power outlet.

Cause: You pressed the On button too quickly.

**Solution:** The HP All-in-One might not respond if you press the **On** button too quickly. Press the **On** button once. It might take a few minutes for the HP All-in-One to turn on. If you press the **On** button again during this time, you might turn the device off.

▲ CAUTION: If the HP All-in-One still does not turn on, it might have a mechanical failure. Unplug the HP All-in-One from the power outlet and contact HP. Go to: www.hp.com/ support. If prompted, choose your country/region, and then click Contact HP for information on calling for technical support.

# I connected the USB cable, but I am having problems using the HP All-in-One with my computer

**Cause:** The USB cable was connected before the software was installed. Connecting the USB cable before prompted can cause errors.

**Solution:** You must first install the software that came with the HP All-in-One before connecting the USB cable. During installation, do not plug in the USB cable until prompted by the onscreen instructions.

Once you have installed the software, connecting your computer to the HP All-in-One with a USB cable is straightforward. Simply plug one end of the USB cable into the back of your

computer and the other into the back of the HP All-in-One. You can connect to any USB port on the back of your computer.

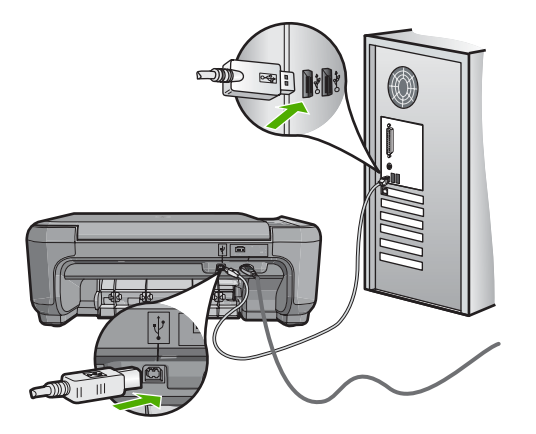

For more information on installing the software and connecting the USB cable, see the Setup Guide that came with the HP All-in-One.

### The HP All-in-One does not print

**Solution:** If the HP All-in-One and computer are not communicating with each other, try the following:

- Look at the **On** light located on the front of the HP All-in-One. If it is not lit, the HP All-in-One is turned off. Make sure the power cord is firmly connected to the HP All-in-One and plugged into a power outlet. Press the **On** button to turn on the HP All-in-One.
- Make sure the print cartridges are installed.
- Make sure you have paper loaded in the input tray.
- Check that the HP All-in-One does not have a paper jam.
- Check that the print carriage is not jammed.
   Open the print cartridge door to access the print carriage area. Remove any objects that are blocking the print carriage, including any packing materials. Turn the HP All-in-One off and then turn it on again.
- Check that the HP All-in-One print queue is not paused (Windows) or stopped (Mac). If it
  is, choose the appropriate setting to resume printing. For more information about accessing
  the print queue, see the documentation that came with the operating system installed on
  your computer.
- Check the USB cable. If you are using an older cable, it might not be working properly. Try
  connecting it to another product to see if the USB cable works. If you experience problems,
  the USB cable might need to be replaced. Also verify that the cable does not exceed 3
  meters (9.8 feet) in length.
- Make sure your computer is USB ready. Some operating systems, such as Windows 95 and Windows NT, do not support USB connections. Check the documentation that came with your operating system for more information.
- Check the connection from the HP All-in-One to your computer. Verify that the USB cable is securely plugged into the USB port on the back of the HP All-in-One. Make sure the other end of the USB cable is plugged into a USB port on your computer. After the cable is connected properly, turn the HP All-in-One off and then on again.
- If you are connecting the HP All-in-One through a USB hub, make sure the hub is turned on. If the hub is on, try connecting directly to your computer.

- Check other printers or scanners. You might need to disconnect older products from your computer.
- Try connecting the USB cable to another USB port on your computer. After you check the connections, try restarting your computer. Turn the HP All-in-One off and then on again.
- If the HP All-in-One is offline, turn the HP All-in-One off and on again. Start a print job.
- If necessary, remove and then install the software you installed with the HP All-in-One again. For more information on setting up the HP All-in-One and connecting it to your computer, see the Setup Guide that came with the HP All-in-One.

### **Clear paper jams**

If the HP All-in-One has a paper jam, first check the rear door. If the jammed paper is not in the rear rollers, check the front door.

#### To clear a paper jam from the rear door

1. Press in the tab on the left side of the rear door to release the door. Remove the door by pulling it away from the HP All-in-One.

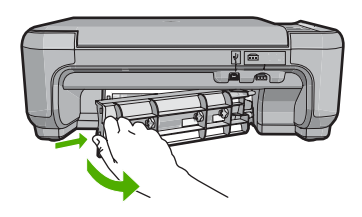

- 2. Gently pull the paper out of the rollers.
  - △ CAUTION: If the paper tears when you are removing it from the rollers, check the rollers and wheels for torn pieces of paper that might be remaining inside the device. If you do not remove all the pieces of paper from the HP All-in-One, more paper jams are likely to occur.
- 3. Replace the rear door. Gently push the door forward until it snaps into place.
- 4. Press Start Copy Black or Start Copy Color to continue the current job.

### To clear a paper jam from the front door

1. If necessary, pull the input tray down to open it. Then, lower the print cartridge door.

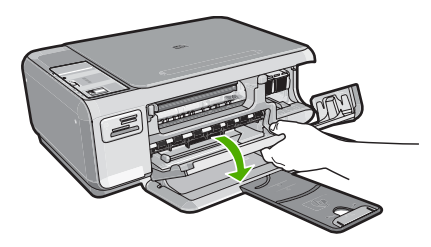

- 2. Gently pull the paper out of the rollers.
  - △ CAUTION: If the paper tears when you are removing it from the rollers, check the rollers and wheels for torn pieces of paper that might be remaining inside the device. If you do not remove all the pieces of paper from the HP All-in-One, more paper jams are likely to occur.

3. Close the print cartridge door.

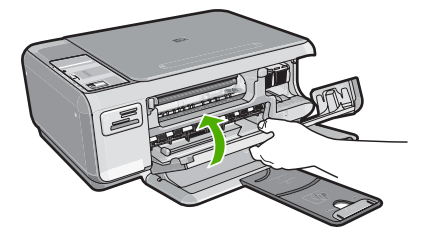

4. Press Start Copy Black to continue the current job.

### Print cartridge troubleshooting

If you are experiencing problems with printing, you might have a problem with one of the print cartridges. For more information, see "<u>Replace the print cartridges</u>" on page 7 in this guide.

### Support process

### If you have a problem, follow these steps:

- 1. Check the documentation that came with the HP All-in-One.
- Visit the HP online support Web site at <u>www.hp.com/support</u>. HP online support is available to all HP customers. It is the fastest source for up-to-date device information and expert assistance and includes the following features:
  - Fast access to qualified online support specialists
  - Software and driver updates for the HP All-in-One
  - Valuable HP All-in-One and troubleshooting information for common problems
  - Proactive device updates, support alerts, and HP newsgrams that are available when you
    register the HP All-in-One
- 3. Call HP support. Support options and availability vary by device, country/region, and language. For a list of support phone numbers, see the inside back cover of this guide.

# **3** Technical information

The technical specifications and international regulatory information for the HP All-in-One are provided in this section.

### System requirements

Software system requirements are located in the Readme file.

### **Product specifications**

For product specifications, go to the HP Web site at www.hp.com/support.

### Paper specifications

- Input tray capacity: Plain paper sheets: Up to 100 (20 lb./75 gsm. paper)
- Output tray capacity: Plain paper sheets: Up to 50 (20 lb./75 gsm. paper)

**NOTE:** For a complete list of supported media sizes, see the printer software.

### **Physical specifications**

- Height: 16.97 cm (7.0 inches)
- Width: 44 cm (16.8 inches)
- Depth: 25.9 cm (10.2 inches)
- Weight: 4.5 kg (10 pounds)

### **Power specifications**

- Power consumption: 25 watts maximum (average printing)
- Input voltage: AC 100 to 240 V ~ 600 mA 50–60 Hz
- Output voltage: DC 32 V===375 mA, 16 V===500 mA

NOTE: Use only with the power adapter supplied by HP.

### **Environmental specifications**

- Recommended operating temperature range: 15° to 32° C (59° to 90° F)
- Allowable operating temperature range: 5° to 35° C (41° to 95° F)
- Humidity: 15% to 80% RH non-condensing
- Non-operating (Storage) temperature range: -20° to 50° C (-4° to 122° F)
- In the presence of high electromagnetic fields, it is possible the output from the HP All-in-One may be slightly distorted
- HP recommends using a USB cable less than or equal to 3 m (10 feet) in length to minimize injected noise due to potential high electromagnetic fields

### Print cartridge yield

Ink from the cartridges is used in the printing process in a number of different ways, including in the initialization process, which prepares the device and cartridges for printing, and in printhead servicing, which keeps print nozzles clear and ink flowing smoothly. In addition, some residual ink is left in the cartridge after it is used. For more information, see <a href="http://www.hp.com/go/inkusage">www.hp.com/go/inkusage</a>. Visit <a href="http://www.hp.com/go/inkusage">www.hp.com/go/inkusage</a>.

### **Regulatory notices**

The HP All-in-One meets product requirements from regulatory agencies in your country/region. For a complete listing of regulatory notices, see the onscreen Help.

#### Chapter 3

### Regulatory model identification number

For regulatory identification purposes, your product is assigned a Regulatory Model Number. The Regulatory Model Number for your product is SNPRB-0721. This regulatory number should not be confused with the marketing name (HP Photosmart C4200 All-in-One series, etc.) or product numbers (CC200A, etc.).

### Warranty

| HP product              | Duration of limited warranty                                                                                                    |
|-------------------------|----------------------------------------------------------------------------------------------------|
| Software Media          | 90 days                                                                                                    |
| Printer                 | 1 year                                                                                                    |
| Print or Ink cartridges | Until the HP ink is depleted or the "end of warranty" date printed<br>on the cartridge has been reached, whichever occurs first. This<br>warranty does not cover HP ink products that have been refilled,<br>remanufactured, refurbished, misused, or tampered with. |
| Accessories             | 1 year unless otherwise stated                                                                                                    |

A. Extent of limited warranty

- Hewlett-Packard (HP) warrants to the end-user customer that the HP products specified above will be free from defects in materials and workmanship for the duration specified above, which duration begins on the date of purchase by the customer.
- 2. For software products, HP's limited warranty applies only to a failure to execute programming instructions. HP does not warrant that the operation of any product will be interrupted or error free.
- 3. HP's limited warranty covers only those defects that arise as a result of normal use of the product, and does not cover any other problems, including those that arise as a result of:
  - a. Improper maintenance or modification;
  - b. Software, media, parts, or supplies not provided or supported by HP;
  - c. Operation outside the product's specifications;
  - d. Unauthorized modification or misuse.
- 4. For HP printer products, the use of a non-HP cartridge or a refilled cartridge does not affect either the warranty to the customer or any HP support contract with the customer. However, if printer failure or damage is attributable to the use of a non-HP or refilled cartridge or an expired ink cartridge, HP will charge its standard time and materials charges to service the printer for the particular failure or damage.
- If HP receives, during the applicable warranty period, notice of a defect in any product which is covered by HP's warranty, HP shall either repair or replace the product, at HP's option.
- 6. If HP is unable to repair or replace, as applicable, a defective product which is covered by HP's warranty, HP shall, within a reasonable time after being notified of the defect, refund the purchase price for the product.
- 7. HP shall have no obligation to repair, replace, or refund until the customer returns the defective product to HP.
   8. Any replacement product may be either new or like-new, provided that it has functionality at least equal to that of the
- Any replacement product may be either new or like-new, provided that it has functionality at least equal to that of the product being replaced.
- 9. HP products may contain remanufactured parts, components, or materials equivalent to new in performance.
- 10. HP's Limited Warranty Statement is valid in any country where the covered HP product is distributed by HP. Contracts for additional warranty services, such as on-site service, may be available from any authorized HP service facility in countries where the product is distributed by HP or by an authorized importer.

B. Limitations of warranty

- TO THE EXTENT ALLOWED BY LOCAL LAW, NEITHER HP NOR ITS THIRD PARTY SUPPLIERS MAKES ANY OTHER WARRANTY OR CONDITION OF ANY KIND, WHETHER EXPRESS OR IMPLIED WARRANTIES OR CONDITIONS OF MERCHANTABILITY, SATISFACTORY QUALITY, AND FITNESS FOR A PARTICULAR PURPOSE.
- C. Limitations of liability
  - 1. To the extent allowed by local law, the remedies provided in this Warranty Statement are the customer's sole and exclusive remedies.
  - 2. TO THE EXTENT ALLOWED BY LOCAL LAW, EXCEPT FOR THE OBLIGATIONS SPECIFICALLY SET FORTH IN THIS WARRANTY STATEMENT, IN NO EVENT SHALL HP OR ITS THIRD PARTY SUPPLIERS BE LIABLE FOR DIRECT, INDIRECT, SPECIAL, INCIDENTAL, OR CONSEQUENTIAL DAMAGES, WHETHER BASED ON CONTRACT, TORT, OR ANY OTHER LEGAL THEORY AND WHETHER ADVISED OF THE POSSIBILITY OF SUCH DAMAGES.
- D. Local law
  - This Warranty Statement gives the customer specific legal rights. The customer may also have other rights which vary from state to state in the United States, from province to province in Canada, and from country to country elsewhere in the world.
  - 2. To the extent that this Warranty Statement is inconsistent with local law, this Warranty Statement shall be deemed modified to be consistent with such local law. Under such local law, certain disclaimers and limitations of this Warranty Statement may not apply to the customer. For example, some states in the United States, as well as some governments outside the United States (including provinces in Canada), may:
    - a. Preclude the disclaimers and limitations in this Warranty Statement from limiting the statutory rights of a consumer (e.g., the United Kingdom);
    - b. Otherwise restrict the ability of a manufacturer to enforce such disclaimers or limitations; or
    - c. Grant the customer additional warranty rights, specify the duration of implied warranties which the manufacturer
  - cannot disclaim, or allow limitations on the duration of implied warranties. 3. THE TERMS IN THIS WARRANTY STATEMENT, EXCEPT TO THE EXTENT LAWFULLY PERMITTED, DO NOT EXCLUDE, RESTRICT, OR MODIFY, AND ARE IN ADDITION TO, THE MANDATORY STATUTORY RIGHTS APPLICABLE TO THE SALE OF THE HP PRODUCTS TO SUCH CUSTOMERS.

**HP Limited Warranty** 

Dear Customer,

You will find below the name and address of the HP entity responsible for the performance of the HP Limited Warranty in your country.

You may have additional statutory rights against the seller based on your purchase agreement. Those rights are not in any way affected by this HP Limited Warranty.

Ireland: Hewlett-Packard Ireland Ltd. 30 Herbert Street IRL-Dublin 2

United Kingdom: Hewlett-Packard Ltd, Cain Road, Bracknell, GB-Berks RG12 1HN

Chapter 3

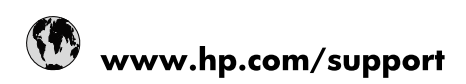

| Africa (English speaking)       | +27 11 2345872                        |
|---------------------------------|---------------------------------------|
| Afrique (francophone)           | +33 1 4993 9230                       |
| 021 67 22 80                    | الجزائر                               |
| Argentina (Buenos Aires)        | 54-11-4708-1600                       |
| Argentina                       | 0-800-555-5000                        |
| Australia                       | 1300 721 147                          |
| Australia (out-of-warranty)     | 1902 910 910                          |
| Österreich                      | www.hp.com/support                    |
| 17212049                        | البحرين                               |
| België                          | www.hp.com/support                    |
| Belgique                        | www.hp.com/support                    |
| Brasil (Sao Paulo)              | 55-11-4004-7751                       |
| Brasil                          | 0-800-709-7751                        |
| Canada                          | 1-(800)-474-6836<br>(1-800 hp invent) |
| Central America & The Caribbean | www.hp.com/support                    |
| Chile                           | 800-360-999                           |
| 中国                              | 10-68687980                           |
| 中国                              | 800-810-3888                          |
| Colombia (Bogotá)               | 571-606-9191                          |
| Colombia                        | 01-8000-51-4746-8368                  |
| Costa Rica                      | 0-800-011-1046                        |
| Česká republika                 | 810 222 222                           |
| Danmark                         | www.hp.com/support                    |
| Ecuador (Andinatel)             | 1-999-119 🕾 800-711-2884              |
| Ecuador (Pacifitel)             | 1-800-225-528<br>🕾 800-711-2884       |
| (02) 6910602                    | مصر                                   |
| El Salvador                     | 800-6160                              |
| España                          | www.hp.com/support                    |
| France                          | www.hp.com/support                    |
| Deutschland                     | www.hp.com/support                    |
| Ελλάδα (από το εξωτερικό)       | + 30 210 6073603                      |
| Ελλάδα (εντός Ελλάδας)          | 801 11 75400                          |
| Ελλάδα (από Κύπρο)              | 800 9 2654                            |
| Guatemala                       | 1-800-711-2884                        |
| 香港特別行政區                         | (852) 2802 4098                       |
| Magyarország                    | 06 40 200 629                         |
| India                           | 1-800-425-7737                        |
| India                           | 91-80-28526900                        |
| Indonesia                       | +62 (21) 350 3408                     |
| +971 4 224 9189                 | العراق                                |
| +971 4 224 9189                 | الكويت                                |
| +971 4 224 9189                 | ليتان                                 |
| +971 4 224 9189                 | قطر                                   |
| +971 4 224 9189                 | اليمن                                 |
| Ireland                         | www.hp.com/support                    |
| 1-700-503-048                   | ישראל                                 |
| Italia                          | www.hp.com/support                    |

| Jamaica                   | 1-800-711-2884                        |
|---------------------------|---------------------------------------|
| 日本                        | 0570-000-511                          |
| 日本(携帯電話の場合)               | 03-3335-9800                          |
| 0800 222 47               | الأردن                                |
| 한국                        | 1588-3003                             |
| Luxembourg                | www.hp.com/support                    |
| Malaysia                  | 1800 88 8588                          |
| Mauritius                 | (262) 262 210 404                     |
| México (Ciudad de México) | 55-5258-9922                          |
| México                    | 01-800-472-68368                      |
| 081 005 010               | المغرب                                |
| Nederland                 | www.hp.com/support                    |
| New Zealand               | 0800 441 147                          |
| Nigeria                   | (01) 271 2320                         |
| Norge                     | www.hp.com/support                    |
| 24791773                  | غمان                                  |
| Panamá                    | 1-800-711-2884                        |
| Paraguay                  | 009 800 54 1 0006                     |
| Perú                      | 0-800-10111                           |
| Philippines               | (2) 867 3551                          |
| Philippines               | 1800 144 10094                        |
| Polska                    | 0801 800 235                          |
| Portugal                  | www.hp.com/support                    |
| Puerto Rico               | 1-877-232-0589                        |
| República Dominicana      | 1-800-711-2884                        |
| Reunion                   | 0820 890 323                          |
| România                   | 0801 033 390                          |
| Россия (Москва)           | +7 495 7773284                        |
| Россия (Санкт-Петербург)  | +7 812 3324240                        |
| 800 897 1415              | السعوبية                              |
| Singapore                 | 6272 5300                             |
| Slovensko                 | 0850 111 256                          |
| South Africa (RSA)        | 0860 104 771                          |
| Suomi                     | www.hp.com/support                    |
| Sverige                   | www.hp.com/support                    |
| Switzerland               | www.hp.com/support                    |
| 臺灣                        | (02) 8722 8000                        |
| ไทย                       | +66 (2) 353 9000                      |
| 071 891 391               | تونس                                  |
| Trinidad & Tobago         | 1-800-711-2884                        |
| Türkiye                   | +90 (212)291 38 65                    |
| Україна                   | (044) 230-51-06                       |
| 600 54 47 47              | الإمارات العربية المتحدة              |
| United Kingdom            | www.hp.com/support                    |
| United States             | 1-(800)-474-6836<br>(1-800 hp invent) |
| Uruguay                   | 0004-054-177                          |
| Venezuela (Caracas)       | 58-212-278-8666                       |
| Venezuela                 | 0-800-474-68368                       |
| Viêt Nam                  | +84 (8) 823 4530                      |